**Gaming Mouse** 

## **USER MANUAL**

(ii)

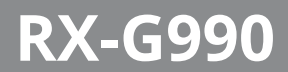

www.sven.fi

#### Congratulations on your purchase of the Sven mouse!

#### COPYRIGHT

© SVEN PTE. LTD. Version 1.2 (12.02.2024).

This Manual and information contained in it are copyrighted. All rights reserved.

#### TRADEMARKS

All trademarks are the property of their legal holders. The information of this Manual is given on "as is" terms. The author and the publisher do not bear any liability to a person or an organization for loss or damages which have arisen from the information contained in the given Manual.

#### **BUYER RECOMMENDATIONS**

- · Shipping and transportation equipment is permitted only in the original container.
- Does not require special conditions for realization.
- · Dispose of in accordance with regulations for the disposal of household and computer equipment.
- The date of manufacture of the product is indicated on the box.

#### APPOINTMENT

RX-G990 gaming mouse is an input device. It is designed for entering (entering) information into the computer, as well as controlling the operation of the computer.

#### PACKAGE CONTENTS

- Gaming mouse 1 pc
- User Manual 1 pc
- Warranty card 1 pc

#### SYSTEM REQUIREMENTS

- OS Windows.
- Free USB port.

#### PREPARATION TO WORK

- · Connect the controller to an empty USB port on PC.
- Once connected to a USB port, PC will automatically recognize the device.

 In order to configure buttons and backlight, install software (from the delivery set or from our website www.sven.fl). Launch the downloaded software, following the installer's instructions. Admin rights may be required.

 After installation software will automatically determine the mouse. Open the control window using an icon on a taskbar or in Windows system tray.

#### Key Button designations and mouse parameters.

Initially, all mouse buttons are configured by default (see on a figure below). However, a user can change functions of these keys, as well as create additional profiles, select gaming or office mode. Software contains 4 tabs: Keys — key settings, **Performance** — technical properties of the mouse, **Light** — backlight settings, **Macro** — creation of your own scenarios. The buttons can be re-assigned by clicking on menu items. This will open a menu, where you can redefine keys, assign a macro (pre-configured key combinations), bind functions of volume adjustment, mute, player control, etc. to a multimedia key.

### **User Manual**

# RX-G990

| ~~~~~~~~~~~~~~~~~~~~~~~~~~~~~~~~~~~~~~ | Keys Perfo    | rmance Light         | Macro       |  |
|----------------------------------------|---------------|----------------------|-------------|--|
| Profile                                |               |                      |             |  |
| Profile1 V                             | Left Click    |                      | Backward    |  |
|                                        |               |                      |             |  |
| Rename Profile                         |               | <b>Í</b> 🖗           |             |  |
| Profile1                               | Dist Chair    |                      |             |  |
| Reset                                  | Right Circk   |                      |             |  |
|                                        |               |                      |             |  |
|                                        |               |                      | A           |  |
|                                        | Middle Button | Y Y                  | DPI-        |  |
| Apply                                  |               |                      | 1           |  |
|                                        |               |                      |             |  |
|                                        |               |                      |             |  |
|                                        | Forward       |                      | Inree Cilck |  |
|                                        |               | Contract Mode O Game | Mode        |  |
|                                        |               |                      |             |  |

Attention! Left mouse button can be re-assigned only if a left mouse button function is re-assigned to another button, otherwise software won't allow to re-assign it.

#### **Changing mouse button functions**

Mouse button functions can be changed by assigning other values to buttons. Software has 4 buttons on the left and 4 buttons on the right, corresponding mouse buttons, as well as indication of the selected button. Clicking on a button opens a window with additional functions, that can be re-assigned. Below is the list of buttons, set by default.

#### Keep in mind: once all changes on software are made, press Apply button in order to input the changes into a mouse. Reset button sets configuration by default.

#### 1. Keys — key configuration:

- Left Click left mouse button;
- Right Click right mouse button;
- Middle Button middle button under a scroll wheel;
- Forward next page;
- Backward previous page;
- DPI+ switching DPI + resolution;
- **DPI-** switching DPI resolution;
- Triple Click triple click.

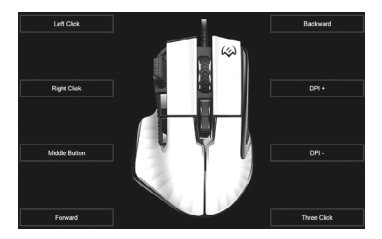

Δ

# SVEN®

### Additional functions:

- Basic keys basic functions of mouse buttons;
- Advance keys additional mouse functions;
- Button Off turn off the button;
- Combo key combination key, setting custom hot keys;
- Play macro macro playback, with additional options of repetitions and cycles;
- Default function button designation by default;
- DPI increase, decrease sensor sensitivity, DPI Cycle sensor resolution is switched circle-wise;
- Report rate rate of sensor update;
- Multimedia multimedia functions;
- Browser browser navigation buttons;
- Hotkeys hot keys;
- Application launch embedded programs.

 Basic keys — basic functions of mouse buttons: Left Click — left mouse button;
 Right Click — right mouse button;
 Middle Button — middle button under a scroll wheel;
 Forward — next page;
 Backward — previous page;
 Scroll Up — scrolling the page up;
 Scroll Down — scrolling the page down.

Advance keys — additional mouse functions:
 Double Click — double click;
 Tripple Click — triple click;
 Light Mode Switch — switching backlight mode;
 Sniper Key — a function to decrease DPI resolution to minimum, for precise aiming in games.

• Button Off — turn off the button.

Gaming Mouse

### Basic keys

Advance keys

- Button Off
- Combo key

Play macro

Default function

DPI

- Report rate
- Multimedia
- Windows
- Shortcut
- ononcour

#### Application

## Left Click

Right Click Middle Button Forward Backward Scroll Up Scroll Down

Double Click Three Click Light Mode Switch Sniper Key

## User Manual

## RX-G990

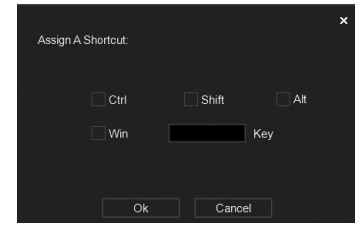

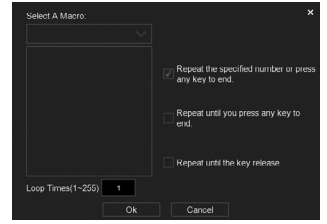

• **Combo key** — combination key, combination of hot keys.

• **Play macro** — macro playback with additional options of repetitions and cycles.

• Default function — button designation by default.

 DPI — increase, decrease sensor sensitivity, DPI Cycle — sensor resolution is switched circle-wise.

Report Cycle Report rate — rate of sensor update: **Report Cycle** — cyclic update of sensor rate: Report + Report+ - increase sensor update rate: Report -Report- — decrease sensor update rate. Media Player Multimedia — multimedia functions: Media Player — launch media player; Play / Pause Play/Pause — playback/pause; Stop Stop — stop: Previous Track — previous track; Previous Track Next Track — next track: Volume+ — increase volume; Next Track Volume- — decrease volume; Volume + Mute — sound off. Volume - Browser — browser navigation buttons: Mute Home — go to the main page; Forward — go to the next page; Home Backward — go to the previous page; Forward Stop — stop page loading; Refresh — page update. Backward Stop Refresh

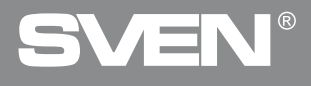

| • Hotkey – hot keys:                                                                    | Cut          |
|-----------------------------------------------------------------------------------------|--------------|
| Copy = copy                                                                             | Сору         |
| Paste — paste:                                                                          | Paste        |
| <b>Open</b> — open;                                                                     | Open         |
| Save — save;                                                                            | Save         |
| Find — find;                                                                            | Find         |
| Redo — redo;                                                                            | 1 ma         |
| Select All — select all;                                                                | Redo         |
| New — create new;                                                                       | Select All   |
| Print — print;                                                                          | New          |
| <ul> <li>Application — launch the embedded programs:</li> </ul>                         | Print        |
| Close Windows — close a window;                                                         | Close Window |
| Lock PC — locking the PC:                                                               | Show Desktop |
| Run Command — launch command line;                                                      | Lock PC      |
| Email — launch an email software;                                                       | Run Command  |
| <b>Calculator</b> — launch a calculator;<br><b>My Computer</b> — launch a file explorer | Email        |
| ny compact a lauren a me explorer.                                                      | Calculator   |
|                                                                                         | My Computer  |

#### 2. Performance — technical settings of a mouse:

**DPI Settings** — setting a sensor sensitivity, there are 6 adjustable pre-sets, from 200 to 12 400 dpi, with an adjustment step 100.

Polling Rate — configure a sensor polling rate: there are 4 pre-sets: 125/250/500/1000Hz. Mouse Move Speed – Enhance Pointer Precision. Mouse Scroll Speed – Scroll One Page.

Double Click Speed.

| DPI Settings          | 6 | $\sim$ |  |               |   | Pol | ling R | Rate     |       |   |   |      |         |        |        |       |
|-----------------------|---|--------|--|---------------|---|-----|--------|----------|-------|---|---|------|---------|--------|--------|-------|
| DPI Setting #1        |   |        |  | 1000          |   |     |        |          |       |   |   |      |         |        | 000 Hz |       |
| 200<br>DPI Setting #2 |   |        |  | 12400<br>2000 |   | Mo  | use N  | /love :  | Speed |   |   | Enh  | ance F  | Pointe | r Prec | ision |
| 200                   |   |        |  | 12400         |   |     |        |          |       |   |   |      |         |        |        |       |
| DPI Setting #3        |   |        |  | 3000          | 1 |     |        |          |       |   |   |      |         |        |        |       |
| 200<br>DPI Setting #4 |   |        |  | 12400<br>4000 |   | Mo  | use S  | Scroll : | Speed |   |   | Scro | oll One | Page   | 2      |       |
|                       |   |        |  |               |   |     |        |          |       |   |   |      |         |        |        |       |
| DPI Setting #5        |   |        |  | 12400<br>5000 | 1 |     |        |          |       |   |   |      |         |        |        |       |
| 200<br>DPI Setting #6 |   |        |  | 12400         |   |     | uble ( | Click S  | Speed |   |   |      |         |        |        |       |
|                       |   |        |  |               |   |     |        |          |       |   | - |      |         |        |        |       |
| 200                   |   |        |  | 12400         |   |     |        |          |       |   |   |      |         |        |        |       |
|                       |   |        |  |               | 0 |     |        |          |       | 4 |   | 6    |         | 8      | 9      | 10    |

# RX-G990

#### Light Setting

There are 12 pre-configured modes, including OFF mode. Every mode has additional settings.

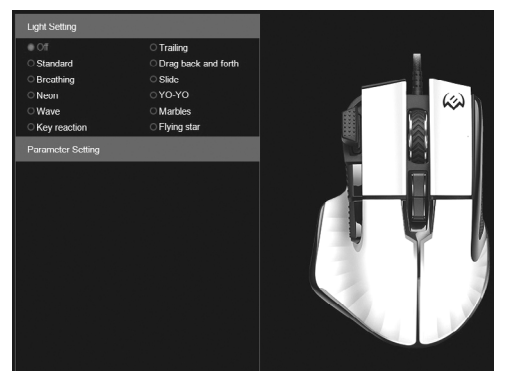

Off - backlight is off.

**Standard** — Jaunch embedded programs (setting brightness, selection of a fixed color or cycled mode with color selection).

**Breathing** — pulsing breath (setting pulse rate, selection of a fixed color or cycled mode with color selection).

**Neon** — setting brightness and pulse rate.

**Wave** — setting brightness and pulse rate.

**Key reaction** — switching the backlight using a button (setting brightness, selection of a fixed color or cycled mode with color selection).

**Trailing** — setting rate, selection of a fixed color or cycled mode with color selection.

**Drag back and forth** — setting rate, selection of a fixed color or cycled mode with color selection.

 $\ensuremath{\text{Slide}}$  — setting brightness, selection of a fixed color or cycled mode with color selection.

**YO-YO** — setting brightness and pulse rate, selection of a fixed color or cycled mode with color selection.

Marbles — setting brightness and pulse rate.

Flying star — setting brightness.

- O Standard
- O Breathing
- Neon
- OWave
- Key reaction

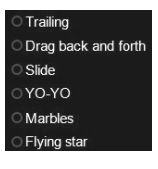

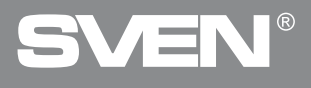

#### Macro — creation of scenarios

Scenarios are sequences of events (pressing, releasing a key, delays), that can be recorded and reproduced later, allowing to simplify repeated tasks. They also can be used to reproduce time-consuming or complicated sequences.

Macro tab allows to create precise sequences of keyboard pressings and movement of a mouse in various directions.

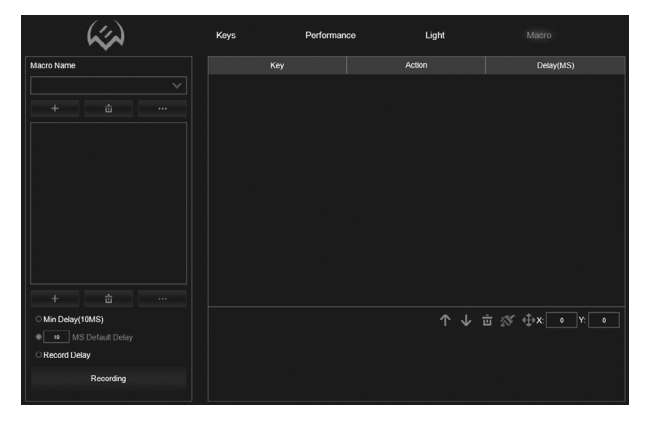

In order to create a scenario, create a main folder by pressing a top +, name a folder, then create the scenario by pressing bottom +, name the scenario and configure it.

|                             | x Add Macro       |
|-----------------------------|-------------------|
| Input Macro Directory Name: | Input Macro Name: |
| Ok Cancel                   | Ok Cancel         |

## User Manual

## RX-G990

The main folder and scenarios can be renamed, imported, exported and encrypted (the created scenario doesn't show).

In order to record a scenario, press **Recording** (the button will change to **Stop**), then using a keyboard type a combination of digits, letters or functional keys. The entered symbols will show in a window **Action**.

Press **Stop** button — a macro is recorded. Now the created macro can be assigned to any mouse button that is convenient to use. List of available macros will show in a button settings menu.

If **Delay** box is checked, a real delay between pressing and releasing buttons will be set.

Once the actions are set, each of them can be edited by changing the pressed button: change delay, move an action up or down, remove both a separate action and an entire scenario.

| Test |                |
|------|----------------|
|      |                |
| Test | Rename         |
|      | Import         |
|      | Export         |
|      | Encrypted Expo |

| O Min Delay(10MS) |  |  |  |  |  |
|-------------------|--|--|--|--|--|
| INS Default Delay |  |  |  |  |  |
| O Record Delay    |  |  |  |  |  |
| Recording         |  |  |  |  |  |

|           | W  | L | Pushed |   |              |   |    | 1        | 0 |    |   |
|-----------|----|---|--------|---|--------------|---|----|----------|---|----|---|
| Кеу       | w  |   |        | ↑ | $\mathbf{V}$ | ά | :N | <b>€</b> | 0 | Y: | 0 |
| Delay(MS) | 10 |   |        |   |              |   |    |          |   |    |   |

#### Creation of a scenario for mouse movement, for instance, quick turn, head turn or other, depends on a type of game and usage.

It requires to set a value of turning direction at X or Y coordinate or in both of them simultaneously, for every game and personal computer it is set by editing a number of movement to each direction. Value can be both positive + (X to the right and Y up) and negative (-X to the left and -Y down) — press movement icon, in order to add a scenario.

|          | Key        | Action            | Delay(MS) |
|----------|------------|-------------------|-----------|
| €        |            |                   |           |
| \$       | Mouse Move | X: 1000 Y: 0      | 10        |
| \$       | Mouse Move | X: 0 Y: -1000     | 10        |
| \$       | Mouse Move | X: 0 Y: 1000      | 10        |
| <b>(</b> | Mouse Move | X: -1000 Y: -1000 | 10        |
| \$       | Mouse Move | X: 1000 Y: 1000   | 10        |

Assigning a macro to a button: on a selected button press **Play macro**, select a folder with scenarios and select a required scenario, configure additional options for a scenario.

Repeat the specified number or press any key to end — Loop Times (1–255) — configure number of repetitions. Repeat until you press any key to end. Repeat until the key release.

| Select A Macro:     | ×                                                       |
|---------------------|---------------------------------------------------------|
| ×                   |                                                         |
|                     | Repeat the specified number or press<br>any key to end. |
|                     | Repeat until you press any key to end.                  |
| Middle Button       | Repeat until the key release.                           |
| Loop Times(1~255) 1 |                                                         |
| Ok                  | Cancel                                                  |

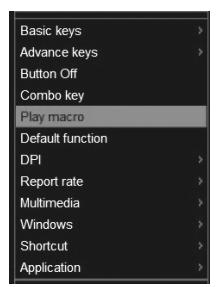

# **RX-G990**

#### TECHNICAL SPECIFICATIONS

| Parameter, measurement unit | Value         |  |  |  |  |
|-----------------------------|---------------|--|--|--|--|
| Q-ty of buttons             | 8 + 1         |  |  |  |  |
| OS required                 | Windows       |  |  |  |  |
| Interface                   | USB           |  |  |  |  |
| Resolution, DPI             | 200-12 400    |  |  |  |  |
| Cable length, m             | 1.8           |  |  |  |  |
| Dimensions, mm              | 123 × 83 × 45 |  |  |  |  |
| Weight, g                   | 141           |  |  |  |  |

Notes. Technical specifications given in this table are supplemental information and cannot give occasion to claims. Technical specifications and package contents are subject to change without notice due to the improvement of SVEN production.

Technical support is on www.sven.fi.

#### Благодарим Вас за покупку мыши TM SVEN!

#### АВТОРСКОЕ ПРАВО

© SVEN PTE. LTD. Версия 1.2 (12.02.2024).

Данное Руководство и содержащаяся в нем информация защищены авторским правом. Все права защищены.

#### ТОРГОВЫЕ МАРКИ

Все торговые марки являются собственностью их законных владельцев. Информация данного Руководства предоставлена на условиях «как есть». Автор и издатель не несут никакой ответственности перед лицом или организацией за ущерб или повреждения, произошедшие от информации, содержащейся в данном Руководстве.

#### РЕКОМЕНДАЦИИ ПОКУПАТЕЛЮ

- Перевозка и транспортировка оборудования допускается только в заводской упаковке.
- Не требует специальных условий для реализации.
- Утилизировать в соответствии с правилами утилизации бытовой и компьютерной техники.
- Дата изготовления продукта указана на коробке.

#### НАЗНАЧЕНИЕ

Игровая мышь RX-G990 — это устройство ввода. Она предназначена для ввода (занесения) информации в компьютер, а также управления работой компьютера.

#### комплектация

- Игровая мышь 1 шт.
- Руководство пользователя 1 шт.
- Гарантийный талон 1 шт.

#### СИСТЕМНЫЕ ТРЕБОВАНИЯ

- · OC Windows.
- Свободный разъем USB.

#### ПОДГОТОВКА К РАБОТЕ

- Подключите манипулятор к свободному USB-разъёму ПК.
- После подключения к USB-порту ПК автоматически распознает устройство.

 Чтобы настроить кнопки и подсветку, нужно установить программное обеспечение (из комплекта поставки или скачать с нашего официального сайта www.sven.fi). Запустите скачанное ранее программное обеспечение, следуя совету установщика. Возможно, потребуются права администратора.

 После установки программа автоматически определит наличие мыши. Вызвать окно управления можно с помощью значка в панели задач или в системном трее Windows.

#### Назначения клавиш и параметры мыши.

Первоначально для всех кнопок мыши заданы настройки по умолчанию (как на рисунке ниже). Однако пользователь имеет возможность изменить функции этих клавиш, а также создавать дополнительные профили, выбирать игровой или офисный режим. Программное обеспечение состоит из 4 вкладок: **Keys** — настройки клавиш, **Performance** — технические настройки мышки, **Light** — настройки подсветки, **Macro** — создание своих сценариев. Переназначить кнопки можно кликом мышки по пунктам меню, вызвав тем самым меню, в котором можно переопределить клавиши, присвоить макрос (заранее настроенные опции сочетания клавиш), привязать к клавише мультимедиа функции регулировки громкости, выключения громкости, управление плеером и т.д.

### Руководство по эксплуатации

## RX-G990

| <b>~~</b>      |               | Performance | Light    | Macro |            |
|----------------|---------------|-------------|----------|-------|------------|
| Profile        |               |             |          |       |            |
| Profile1 V     | Left Click    |             | 1        |       | Backward   |
|                |               |             |          |       |            |
| Rename Profile |               |             | n 🗊      | ~~ [] |            |
| Profile1       |               |             | <b>思</b> |       |            |
| Resot          | Right Click   |             |          |       | DH +       |
|                |               |             |          | _     |            |
|                |               |             |          | A     |            |
|                | Middle Button |             |          |       | DPI -      |
| Apply          |               |             |          |       |            |
|                |               |             |          | × 1   |            |
|                |               |             |          | /     |            |
|                | Forward       |             |          |       | hree Click |
|                |               |             |          |       |            |
|                |               |             | Game Mo  | be    |            |
|                |               |             |          |       |            |

Внимание! Левую кнопку мыши (ЛКМ) можно переназначить только в том случае, если переназначить функцию левой кнопки мыши на любую другую кнопку, в противном случае ПО не даст возможность переназначить ЛКМ.

#### Изменение функций клавиш мыши.

Функции кнопок мыши можно изменить, присвоив кнопкам другие значения. ПО имеет 4 кнопки слева и 4 кнопки справа, соответствующие кнопкам мыши. Клик мышкой по кнопке открывает окно с дополнительными функциями, которые можно переназначить. Ниже приведен список клавиш, установленных по умолчанию.

Внимание: после всех изменений в программном обеспечении необходимо нажать клавишу Аррly для записи изменённых настроек в мышку. Кнопка Reset устанавливает настройки по умолчанию.

#### 1. Keys — настройки клавиш:

- Left Click левая кнопка мыши;
- Right Click правая кнопка мыши;
- Middle Button средняя кнопка, кнопка под колесом;
- Forward следующая страница:
- Backward предыдущая страница;
- DPI+ переключение разрешения DPI +;
- DPI- переключение разрешения DPI -;
- Tripplee Click тройной клик.

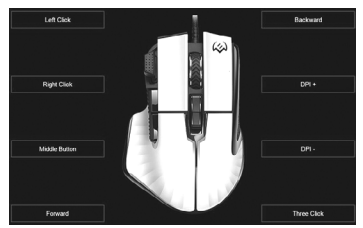

# SVEN

#### Дополнительные функции:

- Basic keys основные функции кнопок мыши;
- Advance keys дополнительные функции мыши;
- Button Off выключить кнопку;

 Combo key — комбинированная клавиша, установка своих горячих клавиш;

• Play macro — воспроизведения макроса с дополнительными возможностями повторов и циклов;

• Default function — значение кнопки по умолчанию;

• DPI — увеличение, уменьшение чувствительности сенсора,

DPI Cycle — разрешение сенсора переключается по кругу;

- Report rate частота обновления сенсора;
- Multimedia мультимедийные функции;
- Browser кнопки навигации браузера;
- Hotkeys горячие клавиши;
- Application запуск встроенных программ.

• Basic keys — основные функции кнопок мыши:

Left Click — левая кнопка мыши;

Right Click — правая кнопка мыши;

Middle Button — средняя кнопка, кнопка под колесом;

Forward — следующая страница;

- Backward предыдущая страница;
- Scroll Up прокрутка страницы вверх;

Scroll Down — прокрутка страницы вниз.

• Advance keys — дополнительные функции мыши:

Double Click — двойное нажатие;

Tripple Click — тройное нажатие;

Light Mode Switch — смена режима подсветки;

Sniper Key — функция уменьшения разрешения DPI до минимума, для точного прицеливания в играх.

• Button Off — выключить кнопку.

Игровая мышь

Basic keys

Advance keys

Button Off

Combo key

Plav macro

Default function

DPI

Report rate

Multimedia

Windows

Shortcut

Application

### Left Click

Right Click Middle Button Forward Backward Scroll Up Scroll Down

Double Click Three Click Light Mode Switch Sniper Key

### Руководство по эксплуатации

## **RX-G990**

| Assign A Shortcut: | X Select A Macro:                                 |
|--------------------|---------------------------------------------------|
|                    | Repeat the specified number or<br>any key to end. |
| Ctrl Shift Alt     |                                                   |
| Win                | Repeat until you press any key t<br>end.          |
|                    | Repeat until the key release                      |
|                    | Loop Times(1~255) 1                               |
| Ok Cancel          | Ok Cancel                                         |

- Combo key комбинированная клавиша, сочетание горячих клавиш.
- Play macro воспроизведения макроса с дополнительными возможностями повторов и циклов.
- Default function значение кнопки по умолчанию.

 DPI — увеличение, уменьшение чувствительности сенсора, DPI Cycle — разрешение сенсора переключается по кругу.

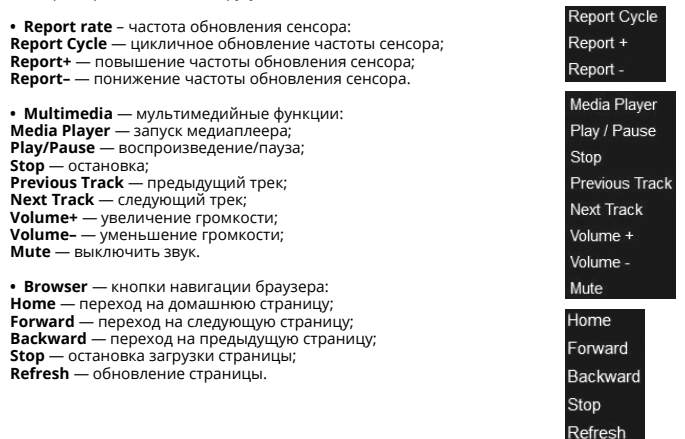

| <ul> <li>Hotkey — горячие клавиши:</li> </ul> |
|-----------------------------------------------|
| Cut — вырезать;                               |
| Сору — копировать;                            |
| Paste — вставить;                             |
| <b>Open</b> — открыть;                        |
| Save — сохранить;                             |
| Find — поиск;                                 |
| Redo — переделать;                            |
| Select All — выделить всё;                    |
| <b>New</b> — создать;                         |
| Print — печать.                               |

 Application — запуск встроенных программ: Close Windows — закрытие окна; Show Desktop — выход на рабочий стол; Lock PC — блокировка компьютера; Run Command — запуск командной строки; Email — запуск почтовой программы; Calculator — запуск калькулятора; My Computer — запуск проводника. Cut Copy Paste Open Save Find Redo Select All New Print Close Window Show Desktop Lock PC

Show Desktop Lock PC Run Command Email Calculator My Computer

#### 2. Performance — технические настройки мыши:

**DPI Settings** — настройка чувствительности сенсора. Предустановлено 6 регулируемых настроек — от 200 до 12400 dpi с шагом регулировки 100.

Polling Rate — настройка скорости опроса сенсора. Предустановлено 4 настройки: 125/250/500/1000Hz.

Mouse Move Speed – Enhance Pointer Precision — скорость перемещения мышки – повышение точности указателя.

Mouse Scroll Speed – Scroll One Page — скорость прокрутки мыши – прокрутка одной страницы; Double Click Speed — скорость двойного нажатия.

| DPI Settings          | 6 | ~ |  |               | Pol | ling R | ate      |       |    |      |         |        |         |      |
|-----------------------|---|---|--|---------------|-----|--------|----------|-------|----|------|---------|--------|---------|------|
| DPI Setting #1        |   |   |  | 1000          |     |        |          |       |    |      |         | 1      | 000Hz   |      |
| 200<br>DPI Setting #2 |   |   |  | 12400<br>2000 | Мо  | use N  | love S   | Speed |    | Enh  | ance F  | °ointe | r Preci | sion |
| 200                   |   |   |  | 12400         |     |        |          |       | ų. |      |         |        |         |      |
| DPI Setting #3        |   |   |  | 3000          |     |        |          |       |    |      |         |        |         |      |
| 200<br>DPI Setting #4 |   |   |  | 12400<br>4000 | Mo  | use S  | icroll S | Speed |    | Scro | oll One | Page   |         |      |
| 200                   |   |   |  | 12400         |     |        |          |       |    |      |         |        |         |      |
| DPI Setting #5        |   |   |  | 5000          |     |        |          |       |    |      |         |        |         |      |
| 200<br>DPI Settion #6 |   |   |  | 12400         |     |        |          | Speed |    |      |         |        |         |      |
| Di l'Octang no        |   |   |  |               |     |        |          |       |    |      |         |        |         |      |
| 200                   |   |   |  | 12400         | 0   |        |          |       |    |      |         |        |         |      |

**RX-G990** 

### Руководство по эксплуатации

#### Light Setting — настройки подсветки

Предустановлено 12 режимов, включая режим «выключено». В каждом режиме есть дополнительные настройки.

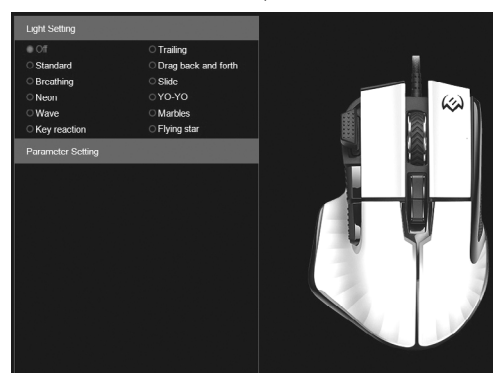

Off — подсветка выключена.

Standard — запуск встроенных программ (настройка яркости, выбор фиксированного цвета или зацикленный режим с выбором цветов).

Breathing — Пульсирующий (настройка скорости пульсации, выбор фиксированного цвета или зацикленный режим с выбором цветов).

Neon — Неон (настройка яркости и скорость пульсации).

Wave — Волна (настройка яркости и скорость пульсации).

Key reaction — включение подсветки по кнопке (настройка яркости, выбор фиксированного цвета или зацикленный режим с выбором цветов).

Trailing — Тянущийся (настройка скорости, выбор фиксированного цвета, зацикленный режим с выбором цветов).

Drag back and forth — движение туда и обратно (настройка скорости, выбор фиксированного цвета, зацикленный режим с выбором цветов).

Slide — скольжение (настройка яркости, выбор фиксированного цвета, зацикленный режим с выбором цветов).

YO-YO — Йо-Йо (настройка яркости и скорость пульсации, выбор фиксированного цвета или зацикленный режим с выбором цветов). Marbles — Мраморный (настройка яркости и скорость пульсации). Flying star — Летящая звезда (настройка яркости).

- OI
- Standard
- Breathing
- O Neon
- O Wave
- Key reaction

#### Trailing

- Orag back and forth
- Slide
- OYO-YO
- Marbles
- Flying star

#### Macro — создание сценариев

Сценарии — это последовательности событий (нажатия, отпускания клавиш и задержки), которые могут быть записаны и позже воспроизведены, чтобы упростить выполнение повторяющихся задач. Их также можно использовать для воспроизведения последовательностей, которые занимают много времени или сложны для выполнения. Вкладка **Масго** позволяет создавать точные последовательности нажатий на кнопки клавиатуры и перемещение мышки в разных направлениях.

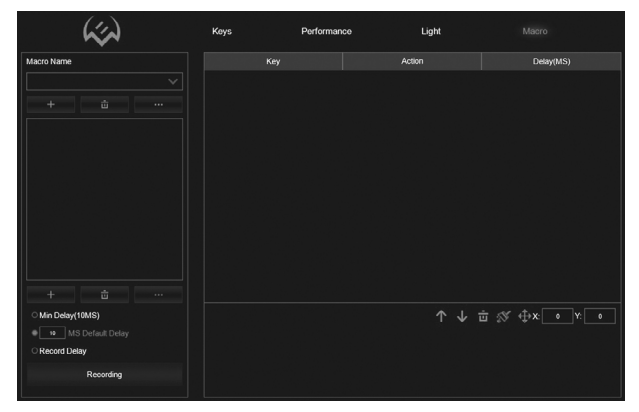

Для создания сценария необходимо создать главную папку нажав на верхний «+», далее задать имя папки, после чего создать сам сценарий, нажав на нижний «+», задать название сценария и произвести его настройку.

| Add Macro Directory         | × Add Macro       |
|-----------------------------|-------------------|
| Input Macro Directory Name: | Input Macro Name: |
| Ok Cancel                   | Ok Cancel         |

### Руководство по эксплуатации

## **RX-G990**

Главную папку и сценарии можно переименовывать, импортировать, экспортировать и экспортировать зашифровано (без отображения созданного сценария).

Для записи сценария нажмите кнопку Recording (кнопка изменит свое значение на Stop), введите с клавиатуры комбинацию цифр, букв или функциональных клавиш. Введенные символы будут появляться в окне Action.

Нажмите кнопку Stop — запись макроса завершена. Теперь созданный макрос можно присвоить любой удобной для использования кнопке мыши. Список доступных макросов появится в меню настроек кнопок. Поставленная галочка Delay устанавливает реальную задержку между нажатиями и опусканиями клавиш.

После создания действий каждое действие можно отредактировать, изменив нажатую кнопку: изменение, задержку, перемещение, действия вверх и вниз, удаление как отдельного действия, так и всего сценария.

| Macro Name |                  |
|------------|------------------|
| Test       |                  |
|            |                  |
| Test       | Rename           |
|            | Export           |
|            | Encrypted Export |

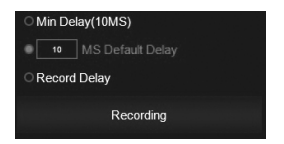

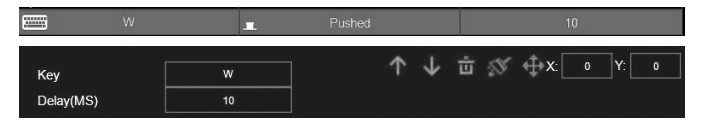

#### Создание сценария передвижения мышки, например, быстрый разворот, поворот головы и прочее, зависит от типа игры и применения.

Для этого необходимо выставить значение, в какую сторону надо повернуться по координате X или Y или по двум одновременно. Для каждой игры и персонального компьютера настраивается методом редактиро-вания числа перемещения в нужную сторо-

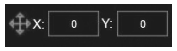

ну, значение может быть как положительное + (Х направо и Y вверх), так и отрицательное (-Х налево и – Y вниз) — нажать на значок перемещения для добавления сценария.

|          | Кеу        | Action            | Delay(MS) |
|----------|------------|-------------------|-----------|
| ¢        |            |                   |           |
| \$       | Mouse Move | X: 1000 Y: 0      | 10        |
| \$       | Mouse Move | X: 0 Y: -1000     | 10        |
| \$       | Mouse Move | X: 0 Y: 1000      | 10        |
| \$       | Mouse Move | X: -1000 Y: -1000 | 10        |
| <b>(</b> | Mouse Move | X: 1000 Y: 1000   | 10        |

Назначение макроса на кнопку — на выбранной кнопке выбрать **Play macro**, выбрать папку со сценариями и выбрать необходимый сценарий, настроить дополнительные опции для сценария.

Repeat the specified number or press any key to end повторите указанное число раз или нажмите любую клавишу для завершения (Loop Times (1-255) настройка количества повторений).

**Repeat until you press any key to end** — повторять, пока не нажмёте любую клавишу для завершения.

**Repeat until the key release** — повторять, пока кнопка будет нажата.

| Basic keys       |  |
|------------------|--|
| Advance keys     |  |
| Button Off       |  |
| Combo key        |  |
| Play macro       |  |
| Default function |  |
| DPI              |  |
| Report rate      |  |
| Multimedia       |  |
| Windows          |  |
| Shortcut         |  |
| Application      |  |

| Select A Macro:     |                                                         |
|---------------------|---------------------------------------------------------|
| ×                   |                                                         |
|                     | Repeat the specified number or press<br>any key to end. |
|                     | ☐ Repeat until you press any key to end.                |
| Middle Button       | Repeat until the key release.                           |
| Loop Times(1~255) 1 |                                                         |
| Ok                  | Cancel                                                  |

## **RX-G990**

#### ТЕХНИЧЕСКИЕ ХАРАКТЕРИСТИКИ

| Характеристики и единицы измерения | Значение      |
|------------------------------------|---------------|
| Количество кнопок, шт              | 8 + 1         |
| Совместимость с ОС                 | Windows       |
| Интерфейс                          | USB           |
| Разрешение мыши, DPI               | 200-12 400    |
| Длина кабеля, м                    | 1,8           |
| Размеры мыши, мм                   | 123 × 83 × 45 |
| Вес мыши, г                        | 141           |

Примечания. Технические характеристики, приведенные в таблице, справочные и не могут служить основанием для претензий. Продукция ТМ SVEN постоянно совершенствуется. По этой причине технические характеристики и комплектность могут быть изменены без предварительного уведомления.

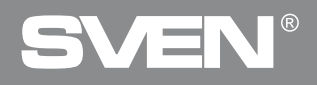

For Notes/Для заметок

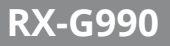

For Notes/Для заметок

### **Gaming Mouse**

# SVEN®

#### Model: RX-G990

Importer: Tiralana OY, Office 102, Kotolahdentie 15, 48310 Kotka, Finland.

#### Модель: RX-G990

Уполномоченная организация и импортер в России: ООО «Регард», 105082, г. Москеа, ул. Фридриха Энгельса, д. 75, стр. 5. Условия гарантийного обслуживания смотрите в гарантийном талоне или на сайте **www.sven**. Г. Гарантийный срок: 12 мес. Срок службы: 5 лет. Производитель: «СВЕН ПТЕ. Лимитед», 176 Джу Чиат Роуд № 02-02, Сингалуу, 427447. Произведено под контролем «Свен Скандинавия Лимитед», 48310, Финландия, Котка, Котолахдентие, 15. Сделано в Китае.

Manufacturer: SVEN PTE. LTD, 176 Joo Chiat Road, № 02-02, Singapore, 427447. Produced under the control of Oy Sven Scandinavia Ltd. 15, Kotolahdentie, Kotka, Finland, 48310. Made in China.

#### ® Registered Trademark of Oy SVEN Scandinavia Ltd. Finland.

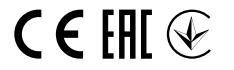

4D0212

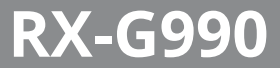